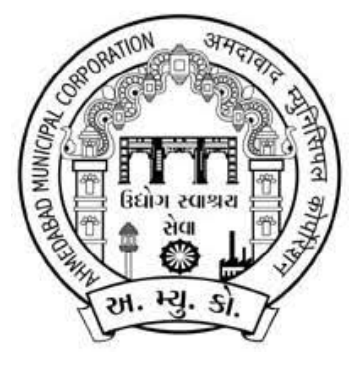

### Online FIRE NOC & FIRE Opinion Application Process Manual

**Ahmedabad Municipal Corporation** 

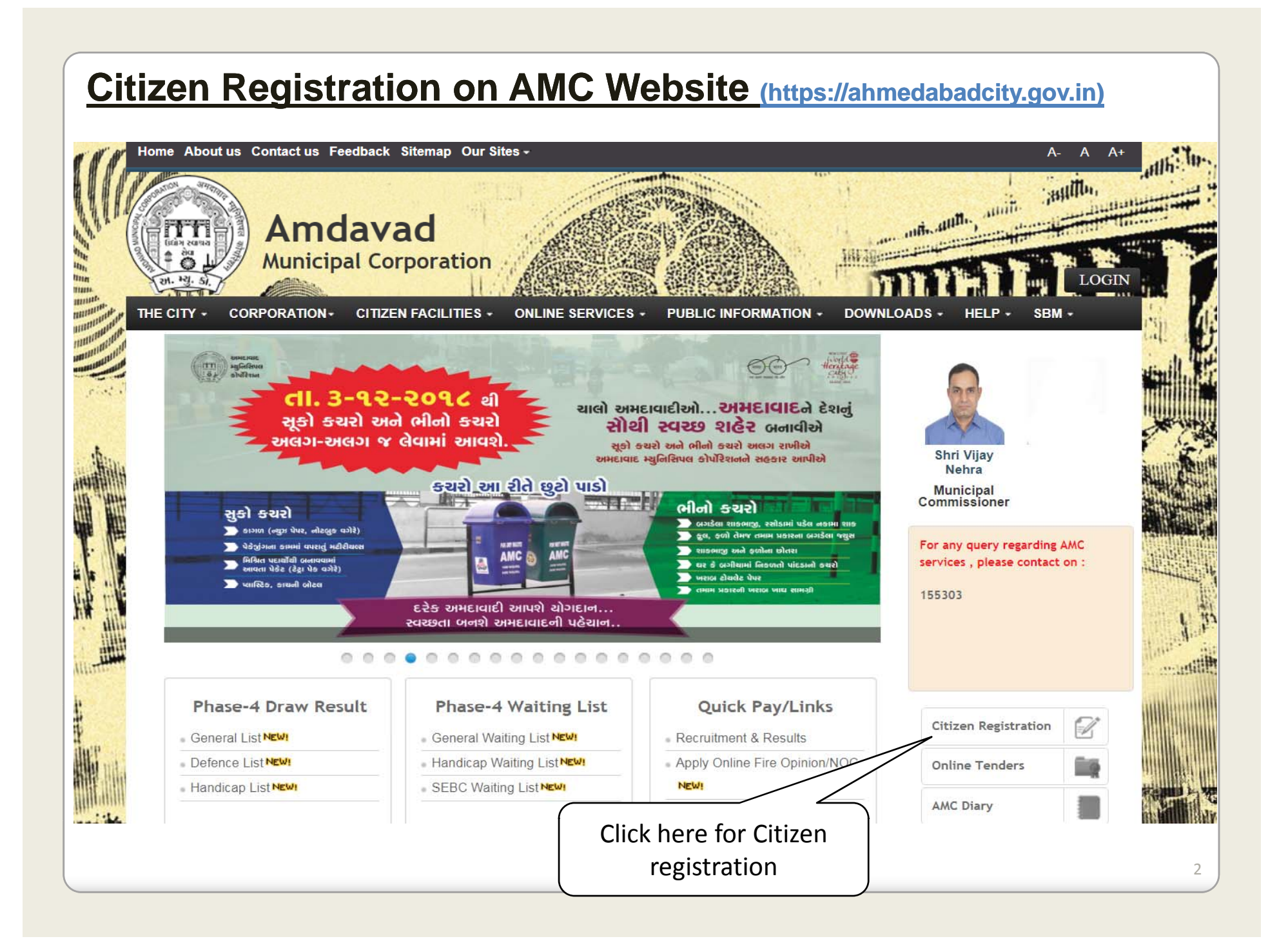

### **Citizen Registration form on AMC Website**

CITIZEN REGISTRATION

Dear Citizen,

AMC is committed for providing best eGovernance services to its citizens. By registering with this website you can Link all of your Property Tax and Professional Tax numbers in your profile and thus can make payments to all of them with just one log in id. This will enable you pay taxes on time with out having to manage all the documents for it.

| For | more | information | clic | k here |
|-----|------|-------------|------|--------|
|-----|------|-------------|------|--------|

|                               |                      |                                                             |                                                 | All fi              | elds marked with * are mandat  |
|-------------------------------|----------------------|-------------------------------------------------------------|-------------------------------------------------|---------------------|--------------------------------|
| ogin Details.                 |                      |                                                             |                                                 |                     |                                |
| Username*                     | :                    |                                                             |                                                 |                     |                                |
| Daseword*                     |                      |                                                             |                                                 |                     |                                |
| Fussword                      | · [                  | Ye                                                          | our Password Strength                           |                     |                                |
|                               | Passwo               | rd should be minimum 8 & maxir                              | num 12 characters long                          |                     |                                |
|                               | Strong p<br>characte | assword should contain at least o<br>er (Example: Abc@1234) | one uppercase character [A-Z], one lowercase (  | character [a-z], or | ie digit [0-9] and one special |
|                               | The use              | rname and password would be co                              | ommunicated over your e-mail for verification p | urpose.             |                                |
| Confirm password*             | :                    |                                                             |                                                 |                     |                                |
| Security question*            | : C – Sele           | ect                                                         |                                                 |                     |                                |
| Answer*                       | :                    |                                                             |                                                 |                     |                                |
| Personal Details              |                      |                                                             |                                                 |                     |                                |
| Salutation*                   | : Mr.                | •                                                           | Gender                                          | :                   | Male 💌                         |
|                               | First*               |                                                             | Middle                                          |                     | Last*                          |
| Name                          | :                    |                                                             |                                                 |                     |                                |
| ato of Pirth (dd/mm/mm/)*     | : [                  |                                                             | Age*                                            | :                   |                                |
| Date of Birtin (duminin/yyyy) |                      |                                                             |                                                 |                     |                                |

## **Citizen Registration form on AMC Website**

| UID                         | •      |                             |              |                          |          |           |  |
|-----------------------------|--------|-----------------------------|--------------|--------------------------|----------|-----------|--|
| Present Address             |        |                             |              |                          |          |           |  |
| House No., Building/Block * | :      |                             |              | Society, Road, Area      | :        |           |  |
| Country *                   | 12     | India 💽                     |              | State *                  | 2        | Gujarat 🔹 |  |
| District *                  | :      | Ahmedabad 🔹                 |              |                          |          |           |  |
| Pincode *                   | :      |                             |              |                          |          |           |  |
| Permanent Address           |        |                             |              |                          |          |           |  |
| Same As Above               |        |                             |              |                          |          |           |  |
| House No., Building/Block * | :      |                             |              | Society, Road, Area      | :        |           |  |
| Country *                   | :      | India 💽                     |              | State *                  | :        | Gujarat 🔹 |  |
| District *                  | :      | Ahmedabad 💽                 |              |                          |          |           |  |
| Pincode *                   | ;      |                             |              |                          |          |           |  |
|                             |        | 67060                       |              |                          |          |           |  |
|                             |        | 27 guy                      | *            |                          |          |           |  |
| Type the code shown*        | :      |                             |              |                          |          |           |  |
| SMS alerts                  |        |                             | Email alerts |                          |          |           |  |
| 🔲 I have read, understood a | id agr | ee the Terms and Conditions |              |                          |          |           |  |
|                             |        | _                           |              |                          |          |           |  |
|                             |        |                             | Submit       | Back                     |          |           |  |
| new mental sectors          | 2      |                             |              | nuberation Shake and the | sei wooi |           |  |
|                             |        |                             |              |                          |          |           |  |

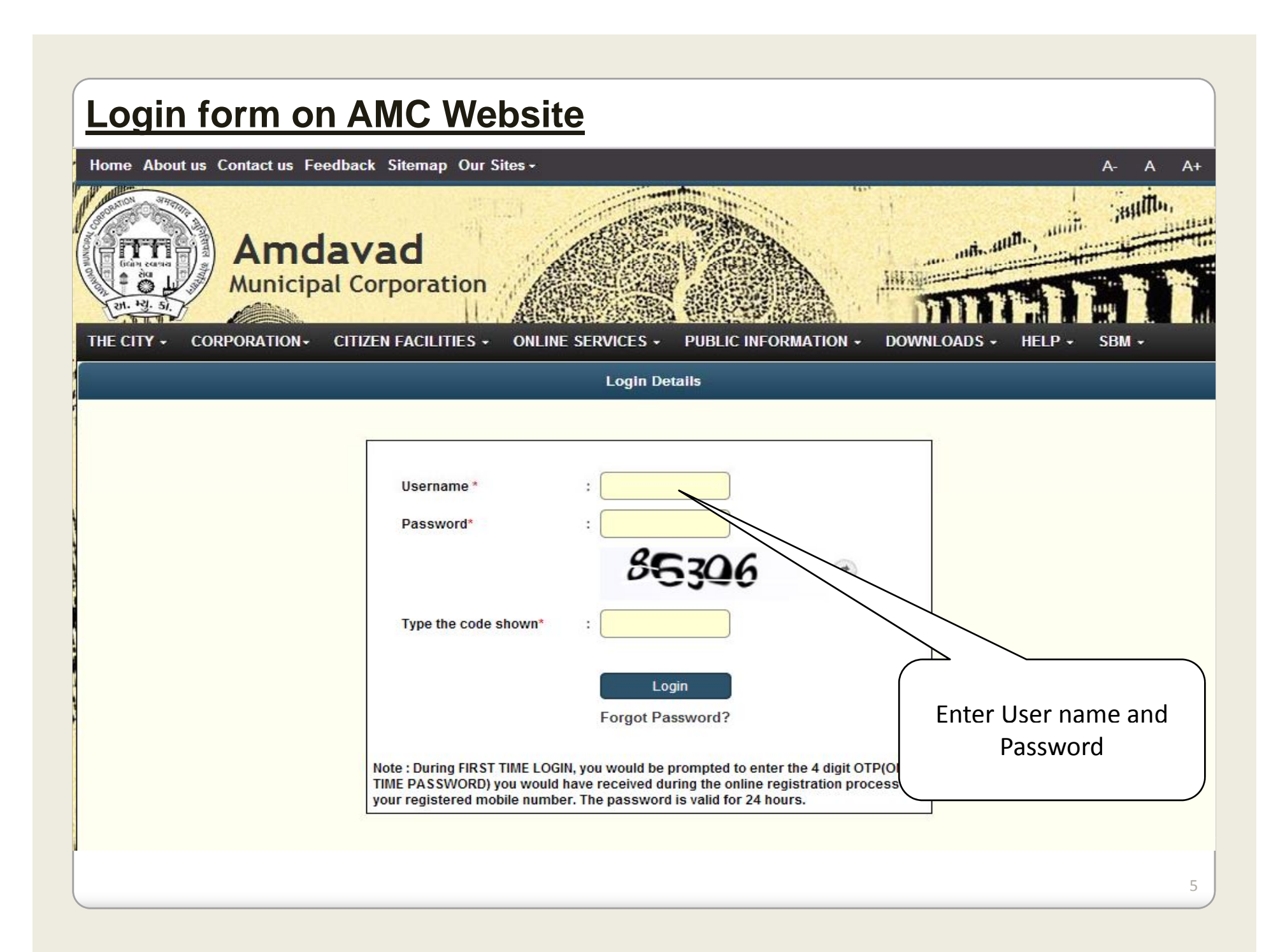

| License       Height of Building(In<br>Meter)       :       Margin of Building       ::       Margin of Building         Health Card Application       Search Health Card Application       Block Details       Block Details         Search Health Card Application       Name of Block       :       Block Wise Description :       Select         Pay Building Permission<br>(Rajachithi) Fees       Name of Block       :       Block Wise Description :       Select       •         Departmental NOC for Building<br>Permission       Block Height From<br>Ground Level to Top<br>Slab(In Meter)       Building Height<br>Category       :       Select       •         Building Usage Entry       Fire Opinion remarks       :       Status       :       .         Building Usage Applications       Fire Opinion remarks       :       Status       :       .         Water and Drainage Applications       Name of<br>Owner/Developer       :       Mobile Number of<br>Owner/Developer       :       .         Fire Opinion       Name of<br>Owner/Developer       :       Mobile Number of<br>Owner/Developer       :       .       .         Apply for Fire NOC       Click on Fire NOC Application       &       then click on FIRE Opinion or<br>Apply for FIRE NOC       .       .         Opinion Worklist       Layout Ple       Apply for FIRE NOC       . <th>License       Height of Building(In<br/>Meter)       Margin of Building       Image: Content of Section Case         Health Card Application       Application Case       Image: Content of Section Case       Image: Content of Section Case         Pay Building Permission       Name of Block       Image: Content of Section Case       Image: Content of Section Case         Departmental NOC for Building       Fire Opinion       Image: Content of Category       Image: Content of Category         Building Usage Entry       Fire Opinion remarks       Image: Content of Category       Image: Content of Category         Building Usage Application List       Floor and Basement Details       Image: Content of Category       Image: Content of Category         Water and Drainage Applications       Name of Ommer/Developer       Mobile Number of Ommer/Developer       Image: Content of Content of C</th> <th>Profile Management</th> <th>Sub Plot Number : Number of Blocks :</th> | License       Height of Building(In<br>Meter)       Margin of Building       Image: Content of Section Case         Health Card Application       Application Case       Image: Content of Section Case       Image: Content of Section Case         Pay Building Permission       Name of Block       Image: Content of Section Case       Image: Content of Section Case         Departmental NOC for Building       Fire Opinion       Image: Content of Category       Image: Content of Category         Building Usage Entry       Fire Opinion remarks       Image: Content of Category       Image: Content of Category         Building Usage Application List       Floor and Basement Details       Image: Content of Category       Image: Content of Category         Water and Drainage Applications       Name of Ommer/Developer       Mobile Number of Ommer/Developer       Image: Content of Content of C                                                                                                    | Profile Management                          | Sub Plot Number : Number of Blocks :                                                        |
|----------------------------------------------------------------------------------------------------|----------------------------------------------------------------------------------------------------|---------------------------------------------|---------------------------------------------------------------------------------------------|
| Health Card Application       Application Case          • AMC ● AUDA         Search Health Card Application       Block Details         Pay Building Permission<br>(Rajachithil) Fees       Name of Block       :       Block Wise Description :       Select         Departmental NOC for Building<br>Permission       Block Height From<br>Ground Level to Top<br>Slab(In Meter)       Building Height<br>Category       :       Select       Image: Category         Building Usage Entry       Building Usage Applications       Kater and Drainage WorkList       Floor and Basement Details         Water and Drainage WorkList       Name of<br>Owner/Developer       Momber of<br>Curver is and ID       Mame of<br>Owner/Developer       Mobile Number of<br>Owner/Developer       is         Fire Opinion       Click on Fire NOC Applications       Mame of<br>Owner/Developer       Mobile Number of<br>Owner/Developer       is         Apply for Fire NOC       Click on Fire NOC Application<br>& then click on FIRE Opinion or       Md       Upload         Fire NOC Worklist       Playout Pla       Apply for FIRE NOC       Upload                                                                                                    | Health Card Application       Application Case          • AMC • AUDA          Search Health Card Application       Block Details         Pay Building Permission<br>(Rajachithi) Fees       Name of Block       :       Block Wise Description :       Select          •         Departmental NOC for Building<br>Permission       Block Height From<br>Ground Level to Top       :       Building Height<br>Category       :       Select       •         Building Usage Entry       Building Usage Applications       Kere and Drainage Applications       Kere of<br>Owner/Developer       :       Status       :       Status         Fire NOC Applications       Name of<br>Owner/Developer       :       Mobile Number of<br>Owner/Developer       :       Mobile Number of<br>Owner/Developer       :       .       Mobile Number of<br>Owner/Developer       :       .       .       .       .       .       .       .       .       .       .       .       .       .       .       .       .       .       .       .       .       .       .       .       .       .       .       .       .       .       .       .       .       .       .       .       .       .       .       .       .       .       .       .       .       .       . <th>License</th> <th>Height of Building(In : Margin of Building :</th>                                                                                                    | License                                     | Height of Building(In : Margin of Building :                                                |
| Search Health Card Application       Block Details         Pay Building Permission<br>(Rajachithil) Fees       Name of Block :       Block Wise Description :       Select •         Departmental NOC for Building<br>Permission       Block Height From<br>Ground Level to Top :       Building Height<br>Category :       Select •         Departmental NOC Search       Fire Opinion remarks :       Status :       :         Building Usage Entry       Add Reset         Building Usage Applications       Floor and Basement Details         Water and Drainage Applications       Name of<br>Owner/Developer :       Mobile Number of<br>Owner/Developer :         Fire NOC Applications       Name of<br>Owner/Developer :       Mobile Number of<br>Owner/Developer :       :         Fire Opinion       •       Click on Fire NOC Application<br>& then click on FIRE Opinion or       ad         Apply for Fire NOC       •       Click on FIRE Opinion or<br>Apply for FIRE NOC       •         Opinion Worklist       •       Click on FIRE Opinion or<br>Apply for FIRE NOC       ad                                                                                                    | Search Health Card Application       Block Details         Pay Building Permission<br>(Rajachitthi) Fees       Name of Block       :       Block Wise Description       :       Select       Image: Constraint of Select         Departmental NOC for Building<br>Permission       Block Height From<br>Ground Level to Top       :       Building Height<br>Category       :       Select       Image: Constraint of Select         Departmental NOC Search       Building Usage Entry       Building Usage Application List       Status       :       Image: Constraint of Select         Building Usage Applications       Floor and Basement Details       Image: Constraint of Select       Image: Constraint of Select       Image: Constraint of Select         Water and Drainage Applications       Name of<br>Owner/Developer       Image: Constraint of Select       Image: Constraint of Select       Image: Constraint of Select         Fire NOC Applications       Name of<br>Owner/Developer       Image: Constraint of Select       Image: Constraint of Select       Image: Constraint of Select         Fire NOC       Click on Fire NOC Application<br>& then click on FIRE Opinion or       Image: Click on Fire NOC Application<br>& then click on FIRE Opinion or       Image: Click on Fire NOC Application                                                                                                    | Health Card Application                     | Application Case                                                                            |
| Pay Building Permission<br>(Rajachitthi) Fees       Name of Block       :       Block Wise Description       :       Select         Departmental NOC for Building<br>Permission       Block Height From<br>Ground Level to Top       :       Number of Floor       :       .         Block Height From<br>Ground Level to Top       :       .       Building Height<br>Category       :       Select       .         Building Usage Entry       :       .       .       Status       :       .         Building Usage Application List       .       .       .       Add       Reset         Water and Drainage Applications       .       .       .       .       .       .         Water and Drainage WorkList       Name of<br>Owner/Developer       .       .       .       .       .       .       .       .       .       .       .       .       .       .       .       .       .       .       .       .       .       .       .       .       .       .       .       .       .       .       .       .       .       .       .       .       .       .       .       .       .       .       .       .       .       .       .       .       .       .                                                                                                    | Pay Building Permission<br>(Rajachithi) Fees       Name of Block       :       Block Wise Description       :       Select       •         Departmental NOC for Building<br>Permission       Block Height From<br>Ground Level to Top       :       Building Height<br>Category       :       Select       •         Departmental NOC Search       Biok Meeri       Fire Opinion remarks       :       Status       :       .         Building Usage Entry       Building Usage Application List       Add       Reset       .         Water and Drainage Applications       Ist       Floor and Basement Details       .       .         Vater and Drainage WorkList       Name of<br>Owner/Developer       :       .       .       .       .         Fire Opinion       email ID       :       .       .       .       .       .       .       .       .       .       .       .       .       .       .       .       .       .       .       .       .       .       .       .       .       .       .       .       .       .       .       .       .       .       .       .       .       .       .       .       .       .       .       .       .       .       .       .                                                                                                    | Search Health Card Application              | Block Details                                                                               |
| (Råjachitthil) Fees       Number of Basement       :       Number of Floor       :       .         Departmental NOC for Building       Biock Height From<br>Ground Level to Top       :       Building Height<br>Category       :       Select       .         Departmental NOC Search       Fire Opinion remarks       :       Status       :       .         Building Usage Entry       Building Usage Application List       Add       Reset       .         Water and Drainage Applications       Image: Select is the select is the select is                                                                                                    | (Rajachitthi) Fees       Number of Basement :       Number of Floor :       Image: Constraint of the system of the system of t | Pay Building Permission                     | Name of Block : Block Wise Description : Select 🔻                                           |
| Departmental NOC for Building       Block Height From<br>Ground Level to Top       :       Building Height<br>Category       :       Select         Departmental NOC Search       Fire Opinion remarks       :       Status       :       .         Building Usage Entry       Add       Reset       .       .       .         Building Usage Application List       Floor and Basement Details       .       .       .         Water and Drainage Applications       Name of<br>Owner/Developer       .       .       .       .         Fire NOC Applications       Name of<br>Owner/Developer       .       .       .       .       .         Apply for Fire NOC       .       .       .       .       .       .       .         Apply for Fire NOC       .       .       .       .       .       .       .       .       .       .       .       .       .       .       .       .       .       .       .       .       .       .       .       .       .       .       .       .       .       .       .       .       .       .       .       .       .       .       .       .       .       .       .       .       .                                                                                                    | Departmental NOC for Building       Block Height From<br>Ground Level to Top       Building Height<br>Category       :       Select         Departmental NOC Search       Fire Opinion remarks       :       Status       :       .         Building Usage Entry       Building Usage Application List       Add       Reset       .       .         Water and Drainage Applications       Floor and Basement Details       .       .       .       .         Vater and Drainage WorkList       Applicant Details       .       .       .       .       .         Fire NOC Applications       Name of<br>Owner/Developer       .       .       .       .       .       .         Fire Opinion       .       .       .       .       .       .       .       .       .       .       .       .       .       .       .       .       .       .       .       .       .       .       .       .       .       .       .       .       .       .       .       .       .       .       .       .       .       .       .       .       .       .       .       .       .       .       .       .       .       .       .       . <td< td=""><td>(Rajachitthi) Fees</td><td>Number of Basement : Number of Floor :</td></td<>                                                                                                    | (Rajachitthi) Fees                          | Number of Basement : Number of Floor :                                                      |
| Departmental NOC Search       Fire Opinion remarks :       Status :       :         Building Usage Entry       Add       Reset         Building Usage Application List       Floor and Basement Details         Water and Drainage Applications       Applicant Details         Water and Drainage WorkList       Applicant Details         Fire NOC Applications       Name of Owner/Developer :       Mobile Number of Owner/Developer :         Fire Opinion       :       Click on Fire NOC Application & & then click on FIRE Opinion or Apply for FIRE NOC         Opinion Worklist       Layout Pla       Apply for FIRE NOC                                                                                                    | Departmental NOC Search       Fire Opinion remarks :       Status :         Building Usage Entry       Add Reset         Building Usage Application List       Floor and Basement Details         Water and Drainage Applications       Applicant Details         Water and Drainage WorkList       Applicant Details         Fire NOC Applications       Name of Owner/Developer :         Fire Opinion       Owner/Developer :         Fire Opinion       Click on Fire NOC Application or         Opinion Worklist       Athen click on FIRE Opinion or                                                                                                    | Departmental NOC for Building<br>Permission | Block Height From<br>Ground Level to Top : Building Height<br>Slab(In Meter) Slab(In Meter) |
| Building Usage Entry Add Reset     Building Usage Application List   Water and Drainage Applications   Water and Drainage WorkList   Fire NOC Applications   Name of Owner/Developer   Fire Opinion   Fire Opinion   Apply for Fire NOC   Opinion Worklist   Layout Pla   Add   Reset   Hen click on FIRE Opinion or Apply for FIRE NOC Upload                                                                                                    | Building Usage Entry       Add       Reset         Building Usage Application List       Floor and Basement Details         Water and Drainage Applications       Applicant Details         Water and Drainage WorkList       Applicant Details         Fire NOC Applications       Name of Owner/Developer         Fire Opinion       :       Owner/Developer         Apply for Fire NOC       Click on Fire NOC Application & then click on FIRE Opinion or         Worklist       Worklist                                                                                                    | Departmental NOC Search                     | Fire Opinion remarks : Status :                                                             |
| Building Usage Application List       Floor and Basement Details         Water and Drainage Applications       Applicant Details         Fire NOC Applications       Name of Owner/Developer         Fire Opinion       • Click on Fire NOC Application         Apply for Fire NOC       • Click on Fire NOC Application         Opinion Worklist       • Layout Pla         Fire NOC Worklist       • Layout Pla                                                                                                    | Building Usage Application List       Floor and Basement Details         Water and Drainage Applications       Applicant Details         Water and Drainage WorkList       Applicant Details         Fire NOC Applications       Name of<br>Owner/Developer       Mobile Number of<br>Owner/Developer         Fire Opinion       Email ID       Click on Fire NOC Application<br>& then click on FIRE Opinion or       ad                                                                                                    | Building Usage Entry                        | Add Reset                                                                                   |
| Floor and Basement Details         Water and Drainage WorkList       Applicant Details         Fire NOC Applications       Name of<br>Owner/Developer       Mobile Number of<br>Owner/Developer       :       .         Fire Opinion       Email ID       :       .       .       .       .       .         Apply for Fire NOC       Opinion Worklist       .       Click on Fire NOC Application<br>& then click on FIRE Opinion or<br>Apply for FIRE NOC       .       .       .       .       .       .       .       .       .       .       .       .       .       .       .       .       .       .       .       .       .       .       .       .       .       .       .       .       .       .       .       .       .       .       .       .       .       .       .       .       .       .       .       .       .       .       .       .       .       .       .       .       .       .       .       .       .       .       .       .       .       .       .       .       .       .       .       .       .       .       .       .       .       .       .       .       .       <                                                                                                    | Floor and Basement Details         Water and Drainage WorkList       Applicant Details         Water and Drainage WorkList       Applicant Details         Fire NOC Applications       Name of<br>Owner/Developer       Mobile Number of<br>Owner/Developer       Image: Colspan="2">Image: Colspan="2">Image: Colspan="2"                                                                                                    | Building Usage Application List             |                                                                                             |
| Water and Drainage WorkList       Applicant Details         Fire NOC Applications       Name of<br>Owner/Developer       Mobile Number of<br>Owner/Developer       :         Fire Opinion       Email ID       :       Our of Owner/Developer       :         Apply for Fire NOC       Olick on Fire NOC Application<br>& then click on FIRE Opinion or<br>Apply for FIRE NOC       ad         Fire NOC Worklist       Layout Pla       Apply for FIRE NOC       Upload                                                                                                    | Water and Drainage WorkList       Applicant Details            Fire NOC Applications        Name of Owner/Developer       Mobile Number of Owner/Developer       Image: Constrained of Owner/Developer            Fire Opinion           Email ID           Click on Fire NOC Application           ad             Apply for Fire NOC           Opinion Worklist           Click on Fire NOC Application         & then click on FIRE Opinion or           ad                                                                                                    | Water and Drainage Applications             | Floor and Basement Details                                                                  |
| Fire NOC Applications       Name of<br>Owner/Developer       Mobile Number of<br>Owner/Developer       :         Fire Opinion       Email ID       :       Owner/Developer       :         Apply for Fire NOC       Click on Fire NOC Application<br>& then click on FIRE Opinion or<br>Apply for FIRE NOC       ad         Fire NOC Worklist       Layout Pla       Apply for FIRE NOC       Upload                                                                                                    | <ul> <li>Fire NOC Applications</li> <li>Fire Opinion</li> <li>Apply for Fire NOC</li> <li>Opinion Worklist</li> <li>Name of<br/>Owner/Developer</li> <li>Click on Fire NOC Application<br/>&amp; then click on FIRE Opinion or</li> </ul>                                                                                                    | Water and Drainage WorkList                 | Applicant Details                                                                           |
| Fire Opinion       Email ID       :       .         Apply for Fire NOC       • Click on Fire NOC Application       .         Opinion Worklist       • Click on FIRE Opinion or       .         Fire NOC Worklist       • Layout Pla       Apply for FIRE NOC       Upload                                                                                                    | Fire Opinion Email ID :<br>Apply for Fire NOC Opinion Worklist Opinion Worklist Upload Upload                                                                                                    | Fire NOC Applications                       | Name of Mobile Number of .                                                                  |
| <ul> <li>Apply for Fire NOC</li> <li>Opinion Worklist</li> <li>Fire NOC Worklist</li> <li>Click on Fire NOC Application &amp; then click on FIRE Opinion or Apply for FIRE NOC</li> </ul>                                                                                                    | Apply for Fire NOC Opinion Worklist Opinion Worklist Upload Upload                                                                                                    | Fire Opinion                                | Email ID :                                                                                  |
| Opinion Worklist       & then click on FIRE Opinion or         Fire NOC Worklist                                                                                                    | Opinion Worklist & then click on FIRE Opinion or                                                                                                    | Apply for Fire NOC                          | Click on Fire NOC Application                                                               |
| Fire NOC Worklist                                                                                                    | Upludu                                                                                                    | Opinion Worklist                            | & then click on FIRE Opinion or                                                             |
|                                                                                                    | _ Fire NOC Worklist Layout Pla Apply for FIRE NOC                                                                                                    | Fire NOC Worklist                           | Layout Pla Apply for FIRE NOC                                                               |

## Fill up application form & attach necessary document

|                                                                  |                       | Case                            | э Туре                      |    |          |
|------------------------------------------------------------------|-----------------------|---------------------------------|-----------------------------|----|----------|
| Case Type                                                        | : [ s                 | Select 🔹                        | Type of Building            | :  | Select • |
|                                                                  |                       | Site/Build                      | ling Details                |    |          |
| Opinion Number                                                   | :                     |                                 | NOC Number                  | :  |          |
| Name of Building                                                 | :                     |                                 | TP Number                   | :  |          |
| Zone                                                             | : s                   | Select 🔹                        | Postal Address              | :  |          |
| FP Number                                                        | : 🗌                   |                                 | Survey Number               | :  |          |
| Sub Plot Number                                                  |                       |                                 | Number of Blocks            | :  |          |
| Height of Building(In<br>Meter)                                  | :                     |                                 | Margin of Building          | =  |          |
| Application Case                                                 | © A                   | Ricek                           | Deteile                     |    |          |
|                                                                  |                       | BIOCK                           | Details                     |    |          |
| Name of Block                                                    | •                     |                                 | Block Wise Description      | -  | Select • |
| Number of Basement                                               | -                     |                                 | Number of Floor             | -  |          |
| Ground Level to Top<br>Slab(In Meter)                            | :                     |                                 | Building Height<br>Category | =  | Select • |
| Fire Opinion remarks                                             | : (                   |                                 | Status                      | :  |          |
| _                                                                |                       | Floor and Bas                   | sement Details              |    |          |
| Checklist                                                        | L C                   |                                 | Upload                      |    |          |
| Layout Plan                                                      |                       | Choose File No                  | file chosen                 | Up | load     |
| Elevation Section                                                |                       | Choose File No                  | file chosen                 | Up | load     |
| AA Section                                                       |                       | Choose File No                  | file chosen                 | Up | load     |
| Typical floor plan (Win<br>line drawing of fire prote<br>system) | th write u<br>action  | Choose File No                  | file chosen                 | Up | load     |
| Basement Plan                                                    |                       | Choose File No                  | file chosen                 | Up | load     |
| Old opinion Choose File No file chosen Upload                    |                       |                                 |                             |    |          |
| Click Here to view terms<br>I accept attached term               | and cond<br>ns and co | ditions.<br>onditions.<br>Apply | Open Worklist               |    |          |
| 4                                                                |                       |                                 |                             |    | •        |
|                                                                  |                       |                                 |                             |    |          |

# **Submit Application**

| Checklist                                                                         | Up                                                            | oload  |
|-----------------------------------------------------------------------------------|---------------------------------------------------------------|--------|
| 🗹 Layout Plan                                                                     | Choose File No file chosen                                    | Upload |
| Elevation Section                                                                 | Choose File No file chosen                                    | Upload |
| AA Section                                                                        | Choose File No file chosen                                    | Upload |
| Typical floor plan (With write up &<br>line drawing of fire protection<br>system) | Choose File No file chosen                                    | Upload |
| Basement Plan                                                                     | Choose File No file chosen                                    | Upload |
| Old opinion                                                                       | Choose File No file chosen                                    | Upload |
| Click Here to view terms and conditio                                             | ons.<br>ions.<br>Apply Open Worklist                          |        |
| <ul> <li>Tick on I Ag<br/>applicatio</li> </ul>                                   | ree check box & submit<br>n & make a payment if<br>applicable |        |

| Profile Management                          | Sub Plot Number : Number of Blocks :                                                |   |
|---------------------------------------------|-------------------------------------------------------------------------------------|---|
| License                                     | Height of Building(In : Margin of Building :                                        | 1 |
| Health Card Application                     | Application Case                                                                    | _ |
| Search Health Card Application              | Block Details                                                                       |   |
| Pay Building Permission                     | Name of Block : Block Wise Description : Select                                     | • |
| (Rajachitthi) Fees                          | Number of Basement : Number of Floor :                                              | 1 |
| Departmental NOC for Building<br>Permission | Block Height From<br>Ground Level to Top : Building Height<br>Slab(In Meter) Select | • |
| Departmental NOC Search                     | Fire Opinion remarks : Status :                                                     |   |
| Building Usage Entry                        | Add Reset                                                                           | _ |
| Building Usage Application List             |                                                                                     |   |
| Water and Drainage Applications             | Floor and Basement Details                                                          |   |
| Water and Drainage WorkList                 | Applicant Details                                                                   |   |
| Fire NOC Applications                       | Name of<br>Owner/Developer : Mobile Number of<br>Owner/Developer :                  |   |
| Fire Opinion                                | Email ID :                                                                          |   |
| Apply for Fire NOC                          | Click on Fire NOC Application                                                       |   |
| Opinion Worklist                            | & then click on FIRE Opinion or                                                     |   |
| Fire NOC Worklist                           | Layout Plan Apply for FIRE NOC                                                      |   |

## Enter Opinion number & attach necessary document

| Case Type                           |       |        |             |                                     |        |          |  |
|-------------------------------------|-------|--------|-------------|-------------------------------------|--------|----------|--|
| Case Type                           | :     | Select | •           | Type of Building                    | :      |          |  |
| Site Details                        |       |        |             |                                     |        |          |  |
| Opinion Number                      | :     |        |             | NOC Number                          | :      |          |  |
| Name of Building : TP Number :      |       |        |             |                                     |        |          |  |
| Zone                                | :     | Select | •           | Postal Address                      | :      |          |  |
| FP Number                           | :     |        |             | Survey Number                       | :      |          |  |
| Sub Plot Number                     | :     |        |             | Number of Blocks                    | :      |          |  |
| Height of Building(In Meter)        | :     |        |             | Margin of Building                  | :      |          |  |
| Building Permission Case<br>Number  | :     |        |             | Application Case                    |        | AMC AUDA |  |
|                                     |       |        | Appli       | cant Details                        |        |          |  |
| Name of Owner/Developer             | :     |        |             | Mobile Number of<br>Owner/Developer | :      |          |  |
| Email ID                            | :     |        |             |                                     |        |          |  |
| Checklist Upload                    |       |        |             |                                     |        |          |  |
| Fire system maintenance of greement | contr | act    |             |                                     | Opioad |          |  |
| Notarised affidavit                 |       |        | Choose File | lo file chosen                      | Upload |          |  |
| Lift license                        |       |        | Choose File | lo file chosen                      | Upload |          |  |
| Other                               |       |        | Choose File | lo file chosen                      | Upload |          |  |
|                                     |       |        | Choose File | lo file chosen                      | Upload |          |  |
| Building Details                    |       |        |             |                                     |        |          |  |
|                                     |       |        | СІ          | narges Details                      |        |          |  |
| Inspection Charge                   | :     | 0      |             | NOC Charge                          |        | : 0      |  |
| iotai Charge                        | -     | U      | Apply       | Open Worklist                       |        |          |  |

#### <u>Check your application status, make a payment &</u> <u>download certificate - FIRE NOC/Opinion worklist</u>

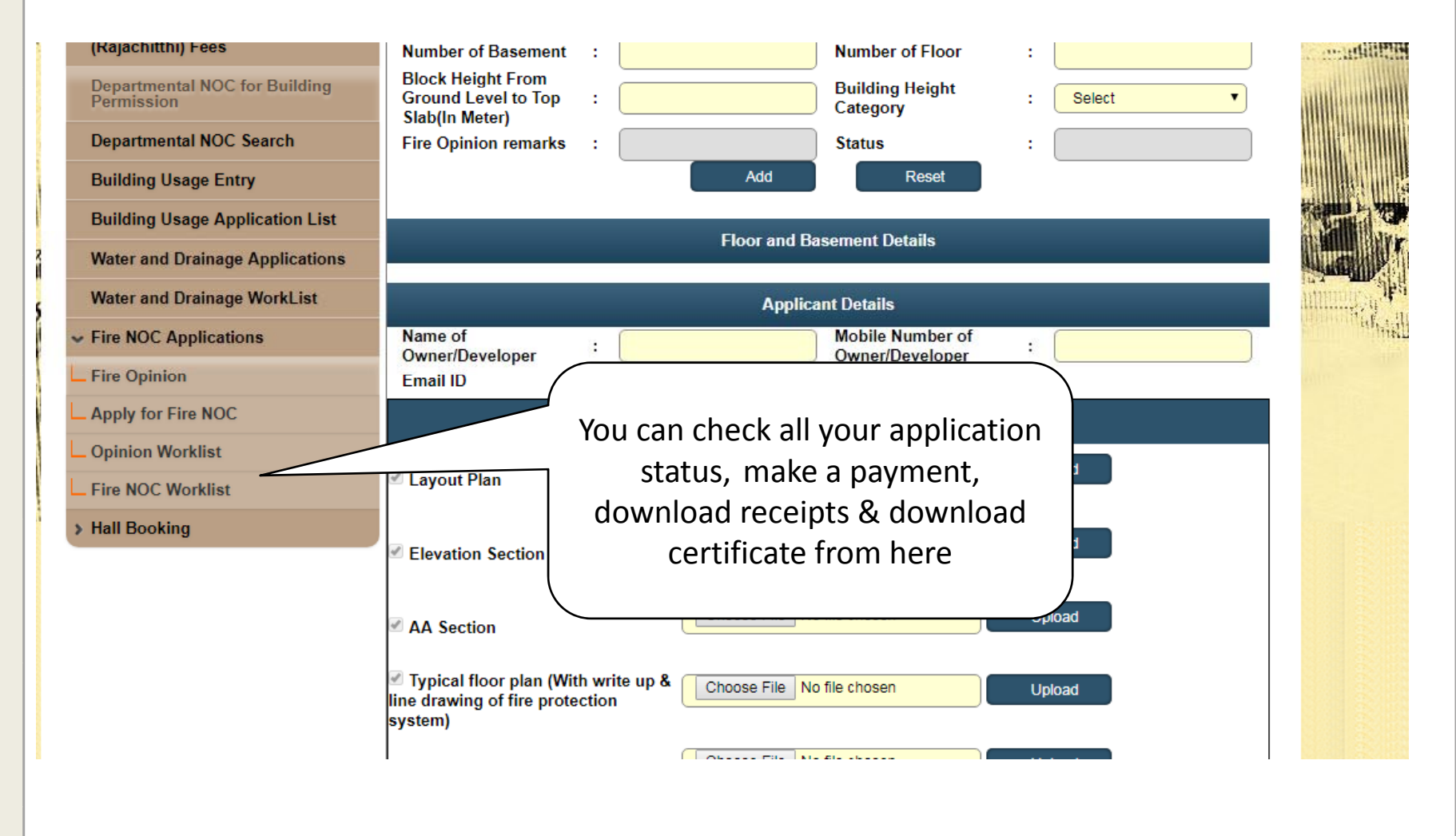

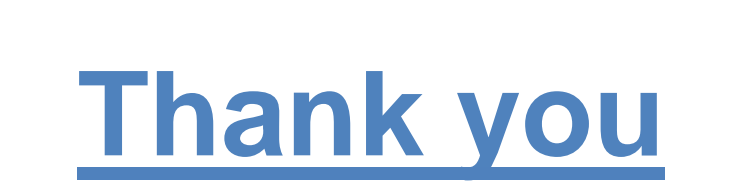